# ICMS ESPORTIVO

Passo a Passo para cadastro de Eventos Esportivos

### PASSO 1 Cadastro dos Eventos

 Clique em Eventos. Aparecerá uma aba com três opções. Escolha Eventos.

| and the second second se | Sisten  | na de Gestă    | o Esportiva M                                                                                                   | +                     |         |                                  |                             |            | - 5           |            | ×X.     |
|----------------------------------------------------------------------------------------------------|---------|----------------|----------------------------------------------------------------------------------------------------|-----------------------|---------|----------------------------------|-----------------------------|------------|---------------|------------|---------|
| ♦ □ 200.198.4                                                                                                    | 9.37/em | nuturas/indi   | ()F                                                                                                    |                       |         |                                  | 📅 🕈 🗗 🍓 - Goo               | gle        |               | ş          | •       |
| Mais visitados                                                                                                    | Prime   | iros passos    | 🗌 Galeria do W                                                                                                  | eb Slice 🚺 Sites Sug  | Heridos |                                  |                             |            |               | 🖾 Fa       | woritos |
|                                                                                                    |         |                | (c) Memogene                                                                                                    |                       |         |                                  | Be CONTAGEN                 | <b>D</b>   | (insiggrad) i | en D       | lai     |
| 66300                                                                                                    | 3       | Estrutura      |                                                                                                    |                       |         |                                  |                             |            |               |            |         |
| C Hice                                                                                                    |         |                |                                                                                                    |                       |         |                                  |                             |            |               |            |         |
| • Ves Vaneipe                                                                                                    | 12      | Partie + Berry |                                                                                                    |                       |         |                                  |                             |            |               |            |         |
| Be sumples                                                                                                    |         | Service al     | Design and Alberta                                                                                              |                       |         |                                  |                             |            |               |            | .8      |
| 🗰 Estutivas                                                                                                    |         | Contraction of | ranan Estudiate                                                                                                 |                       |         |                                  |                             |            |               |            |         |
| III Downton                                                                                                    | +       |                | The second second                                                                                               |                       |         |                                  |                             |            |               |            |         |
| III Evenue                                                                                                    |         | 15100108       | IAS DO MER MUNICIPA                                                                                             | 0                     |         |                                  |                             |            |               |            |         |
| 🖌 Talainean                                                                                                    |         | 12221-0        |                                                                                                    | 1943                  |         | 1000 C                           | Noteria (                   | 1001-0010  | - 11 N        | 1.556.1502 |         |
| D Services                                                                                                    |         | 100400         |                                                                                                    | Tanan da Rubard       | -       | since residence assessment of an | posserer r                  | Aller Date |               | alla       |         |
| <ul> <li>Divides Preparts</li> </ul>                                                                                                    | e : .   | Constant Real  | a la contra da Contra da Contra da Contra da Contra da Contra da Contra da Contra da Contra da Contra da Contra | Colore de Rabel       |         | APPENDIATE PROPERTY AND AND A    | anadara ng gineran i ng g   |            |               |            |         |
|                                                                                                    |         | Charme Prote   |                                                                                                    | Carrys on Poster      |         |                                  |                             |            |               |            |         |
|                                                                                                    |         | Sector Sector  |                                                                                                    | Campo de Furnica      |         |                                  |                             |            |               | 10         |         |
|                                                                                                    |         | Mamendo 1      | de 5 de 3 regilició                                                                                             |                       |         |                                  |                             |            | Andered       | Printing   |         |
|                                                                                                    |         | ESTRUTUR       | SA'S DE OUTROS MUN                                                                                              | CIPIOS CADASTRADAS PO | A MIN   |                                  |                             |            |               |            |         |
|                                                                                                    |         | Borne          |                                                                                                    |                       |         | тен                              | Institutgila Paraportulival | (4)        | Ŵ             | witter     |         |
|                                                                                                    |         | Quality (2019  | era op:                                                                                                    |                       |         | Guarte Crisette                  | Tente 123                   |            |               | Q.         |         |
|                                                                                                    |         | Manageria 1    | de 1 de 1 regelieis)                                                                                            |                       |         |                                  |                             |            | (Addition)    | Process    |         |
|                                                                                                    |         |                |                                                                                                    |                       |         |                                  |                             |            |               |            |         |

- Aparecerá a tela que constará os eventos cadastrados do seu município e os eventos de outros municípios cadastrados por você.
- Verifique se o evento que deseja cadastrar já está relacionado na tela.
- <u>Se encontrá-lo</u> clique no símbolo de alterar.
- <u>Se não encontrá-lo</u>, clique em Cadastrar novo evento.

| Firefox •                             | Siste    | ma de Gestão   | Esportiva             | Sistema de Gest    | ao Espor | tiva   | Adiciona  | r novo post + i | Obser     | Sistema d          | de Gestão Es     | portiva = + |              | 19 💌        |
|---------------------------------------|----------|----------------|-----------------------|--------------------|----------|--------|-----------|-----------------|-----------|--------------------|------------------|-------------|--------------|-------------|
| <ul> <li>200.198.4</li> </ul>         | 19.37/es | entoc          |                       |                    |          |        |           |                 |           | 1770               | : 🔚 - Goo        | gle         |              | ۴ ۹         |
| 😸 Mais visitados                      | Prim     | eiros passos I | Galeria do W          | eb Slice 🚺 Sibes S | ugendos  | ě –    |           |                 |           |                    |                  |             |              | E Favoritos |
|                                       |          | D Hiso         | 25.0emagaris          |                    |          |        |           |                 |           | b                  | сонтови          |             | ni@gniel con | G ter       |
| MENU                                  |          | Eventos        |                       |                    |          |        |           |                 |           |                    |                  |             |              |             |
| 📮 nico                                |          |                |                       |                    |          |        |           |                 |           |                    |                  |             |              |             |
| Ø Mess Marricipio                     | -        | Noto > Eventos | 0                     |                    |          |        |           |                 |           |                    |                  |             |              |             |
| In Politicles                         |          | Cadadrari      | nusu Esaldo           |                    |          |        |           |                 |           |                    |                  |             |              |             |
| A Estisturas                          |          |                | n tern humerinen      |                    |          |        |           |                 |           |                    |                  |             |              |             |
| III Eventus                           | +        | CASNED S D     | a men mannana         |                    |          |        |           |                 |           |                    |                  |             |              |             |
| <ul> <li>Düvides Frequents</li> </ul> |          | Pessiker       |                       | ٩                  |          |        |           |                 |           |                    |                  |             |              |             |
|                                       |          | Events         |                       | + Non              | 1.4      | 14     | 0.1       |                 |           | Descrip            | iăe -            |             | . 4          | Alter 1     |
|                                       |          | Carroserels    | Runal -               | 42/42/2013         | ¢        | 19/000 | 2812      |                 | Campeonal | to mailcaste nao v | daa sarata oo ma | ioure .     |              |             |
|                                       |          | Neetwidd 7 d   | ia t de 1 registrojii |                    |          |        |           |                 |           |                    |                  |             | Interior .   | Polessa     |
|                                       |          | EVENTOS DE     | CONTROS MUNICIPI      | OS CADA STRADOS PO | ) MANA   |        |           |                 |           |                    |                  |             |              |             |
|                                       |          | Pesquisar      |                       | Q                  |          |        |           |                 |           |                    |                  |             |              |             |
|                                       |          | Events         |                       | minu.              |          |        | File      | +               | Municip   | (**                | +                | Dennigão    | +            | Altorian 1  |
|                                       |          | testes         |                       | 26/11/2212         |          | - 38   | Instant . |                 | uporki    | dEA                |                  | *****       |              | G           |
|                                       |          | Mamundo 1 d    | ia t de 1 registra(a) |                    |          |        |           |                 |           |                    |                  |             | Robertson 1  | Polana      |
|                                       |          |                |                       |                    |          |        |           |                 |           |                    |                  |             |              |             |
|                                       |          |                |                       |                    |          |        |           |                 |           |                    |                  |             |              |             |
|                                       |          |                |                       |                    |          |        |           |                 |           |                    |                  |             |              |             |
|                                       |          |                |                       |                    |          |        |           |                 |           |                    |                  |             |              |             |
|                                       |          |                |                       |                    |          |        |           |                 |           |                    |                  |             |              |             |
|                                       |          |                |                       |                    |          |        |           |                 |           |                    |                  |             |              |             |
|                                       |          |                |                       |                    |          |        |           |                 |           |                    |                  |             |              |             |

#### Preencha os campos. Os campos com asterisco são obrigatórios. Clique em Pesquisar Eventos.

| eroquisar<br>Issos C Galeria do Web Silce<br>tos<br>Everts<br>ASTRO DE EVENTO<br>*Pais<br>*Pais<br>*Estado<br>*Manopio<br>bico.<br>Termos | Erasi Erasi |                                                                                                    | 1 V (2 ) (3 - Google                                                                                                    | P                                                                                                    |
|----------------------------------------------------------------------------------------------------|----------------------------------------------------------------------------------------------------|----------------------------------------------------------------------------------------------------|----------------------------------------------------------------------------------------------------|----------------------------------------------------------------------------------------------------|
| Issos C. Galeria do Web Slice<br>tos<br>Everns<br>ASTRO DE EVENTO<br>"País<br>"Estado<br>"Manopio<br>Nece.<br>Termos                      | Brasil Brasil Exercise CONTAGEN                                                                                                    |                                                                                                    |                                                                                                    | E Favoritos                                                                                                    |
| tos<br>Exema<br>ASTRO DE EVENTO<br>*Pais<br>*Estado<br>*Barrobio<br>Nico<br>Termos                                                        | Brase<br>Brase<br>InstAS GERARD<br>CONTAGENE                                                                                                    |                                                                                                    | e.                                                                                                    |                                                                                                    |
| Events<br>ASTRO DE EVENTO<br>*País<br>*Estado<br>*Bancido:<br>Nico.<br>Termos                                                             | Brasil<br>Brasil<br>MINAS GERARD<br>CONTAGEM                                                                                                    |                                                                                                    |                                                                                                    |                                                                                                    |
| Events ASTRO DE EVENTO Those or is with anter or events events +Pais +Pais +Estado Harropio Nicos Termos                                  | Brasil<br>HIBAS GERAEL<br>CONTAGEN                                                                                                    |                                                                                                    |                                                                                                    |                                                                                                    |
| A STRO DE EVENTO<br>* País<br>* País<br>* Estado<br>* Manojoo<br>Nice.<br>Termes                                                          | Brasil<br>Brasil<br>BRIAS GERAEL<br>CONTAGES                                                                                                    |                                                                                                    | é.                                                                                                    |                                                                                                    |
| +Pais<br>+Estado<br>*Bancobio<br>Nico<br>Termos                                                                                           | Brasil Brasil ECONTAGEN                                                                                                    |                                                                                                    | •                                                                                                    |                                                                                                    |
| + Pais<br>+ Estado<br>+ Marsobio<br>Nico<br>Térmos                                                                                        | Brasil<br>MINAS GERAZI<br>CONTAGEM                                                                                                    |                                                                                                    |                                                                                                    |                                                                                                    |
| + Pais<br>* Estado<br>* Mantopio<br>Inico.<br>Término                                                                                     | Brasil<br>HIBAS (GERAE)<br>CONTAGES                                                                                                    |                                                                                                    |                                                                                                    |                                                                                                    |
| * Exterio<br>* Maricopio<br>Noice<br>Thirmeo                                                                                              | INNAS GERAEL                                                                                                    |                                                                                                    |                                                                                                    |                                                                                                    |
| " Maricobio<br>Nico<br>Termino                                                                                                    | CONTAGEM                                                                                                    |                                                                                                    |                                                                                                    |                                                                                                    |
| * Manopo<br>Nico<br>Termino                                                                                                    |                                                                                                    | 581                                                                                                    |                                                                                                    |                                                                                                    |
| picas<br>Término                                                                                                    |                                                                                                    |                                                                                                    |                                                                                                    |                                                                                                    |
| Terreso.                                                                                                    |                                                                                                    |                                                                                                    |                                                                                                    |                                                                                                    |
| Terrino                                                                                                    |                                                                                                    |                                                                                                    |                                                                                                    |                                                                                                    |
| Delegan ettaine de Multi de successo                                                                                                    |                                                                                                    |                                                                                                    |                                                                                                    |                                                                                                    |
| ABBLICA-CORAS IN UNDER CORAS                                                                                                    |                                                                                                    |                                                                                                    |                                                                                                    | =                                                                                                    |
| n atumes a rodalismis putoda ra<br>ngar sompo ametima napedoo 8 mai                                                                       | a artestara, strittea a latitula atazon.<br>Intenda encoltuda, para elettari a arteglio:                                                                                                    |                                                                                                    |                                                                                                    |                                                                                                    |
| sdalidades praticăveis                                                                                                    |                                                                                                    |                                                                                                    |                                                                                                    |                                                                                                    |
| EBOL DE 7                                                                                                    |                                                                                                    |                                                                                                    | 1                                                                                                    | *                                                                                                    |
| 5AL                                                                                                    |                                                                                                    |                                                                                                    | 4                                                                                                    |                                                                                                    |
| ÁSTICA ARTÍSTICA                                                                                                    |                                                                                                    |                                                                                                    | 2                                                                                                    | 1                                                                                                    |
| ÁSTICA DE TRAMPOUM                                                                                                    |                                                                                                    |                                                                                                    | ×.                                                                                                    | 1000 C                                                                                                    |
| ÁSTICA RITHICA                                                                                                    |                                                                                                    |                                                                                                    | 1                                                                                                    | 100                                                                                                    |
| ALGALL                                                                                                    |                                                                                                    |                                                                                                    | 1                                                                                                    |                                                                                                    |
| desol.                                                                                                    |                                                                                                    |                                                                                                    | 2                                                                                                    |                                                                                                    |
| ð                                                                                                    |                                                                                                    |                                                                                                    | ×.                                                                                                    | *:                                                                                                    |
|                                                                                                    | dalidades protodivets<br>IBOL DE 7<br>IAL<br>ETICA ARTÍSTICA<br>ETICA ARTÍSTICA<br>ETICA RITURICA<br>ETICA RITURICA<br>LISALL<br>ISBRICL                                                                                                    | dalidades protociveis<br>IBOL DE 7<br>AL<br>BTICA ARTISTICA<br>BTICA DE TRAMPOLIM<br>BTICA, RITURICA<br>LEBALL<br>SERCE.<br>PRODUCT SUMMARY SUMMARY SUMMA<br>SUMMARY SUMMARY SUMMARY SUMMARY SUMMARY SUMMARY SUMMARY SUMMARY SUMMARY SUMMARY SUMMARY SUMMARY SUMMARY SUMMARY SUMMARY SUMMARY SUMMARY SUMMARY SUMMARY SUMMARY SUMMARY SUMMARY SUMMARY SUMMARY SUMARY SUMMARY SUMMARY SUMMARY SUMMARY SUMMA | dalidades protocivens BIOL DE 7 VILL STICA ANTIOTICA STICA DE TRAMPOLINI STICA DE TRAMPOLINI STICA DE TRAM | Salidades protoderes<br>BOL DE 7   AL  STICA ANTIOTICA  STICA ANTIOTICA  STICA ANTIOTICA  STICA ANTIOTICA  STICA NUMBER  STICA NUMBER  STICA NUM |

- Desça até o fim da página. Aparecerá o resultado da pesquisa.
- Verifique se o evento que deseja cadastrar já está relacionado na tabela.
- <u>Se encontrá-lo</u>clique no símbolo de alterar dados.
- <u>Se não encontrá-lo</u>, clique em **Cadastrar novo** evento.

| Control   Mit   Mit                                                                                                    | Control   Introl   Introl <th>In the second of the second of the second</th> | In the second of the second of the second                                                                                                    |
|----------------------------------------------------------------------------------------------------|----------------------------------------------------------------------------------------------------|----------------------------------------------------------------------------------------------------|
| Mini   India   Meas Municipio   Meas Municipio   Instructedes   Estimates   Estimates   Eventos   Eventos   E                                                                                                    | NV         Inclu           Inclu         Inclu           Multiple         Inclu           Includes         Includes           Estimation         PESQUISAR EVENTO           Estimation         Include           Divides Programme         Include           Resultance         Include           Divides Programme         Include           Exercts         Include           Resultance         Include           Exercts         Include           Resultance         Include           Exercts         Include           Resultance         Include           Exercts         Include           Resultance         Include           Exercts         Include           Find Abrear Dados         Abrear Galeria           Tasis 122         Otopolytic           Nale encontrou o eventic? Cadastre is abalize.           Exercts         Include           Multiple         Exercts           Exercts         Include           Exercts         Include           Exercts         Include           Exercts         Include           Exercts         Include           Exercts                                                                                                    | 28<br>verto<br>UISAR EVENTO<br>INTODO DA PESQUERA<br>NUTADO DA PESQUERA<br>NUTADO DA PESQUERA<br>NUTADO DA PESQUERA<br>123 014020212 02402012 00 00000 Atterar Etapos Atterar Galeria<br>123 014020212 02402012 00 00000 Etitation Mobile Etitation                                                                                                    |
| Inco Inco Inco Inco Inco Inco Inco Inco                                                                                                    | Incle<br>Meas Marriers<br>Estimation<br>Estimation<br>Estimation<br>Events<br>Exercts<br>Exercts                                                                                                    | eventa<br>LUSAR EVENTO<br>ENdobilité Pologatilié<br>ULTADO DA PE BOUISE<br>122 01/02/2012 02/02/12 02<br>123 01/02/2012 02/02/12 02<br>No encontrou o eventis? Cadastre-o abolixo.<br>Cadastre for two regarilos                                                                                                    |
| Mean Municipio       •         Instituições       •         Estinhitizes       •         Estinhitizes       •         Estinhitizes       •         Bundass Frequentes       •         RESultado Da PESQUISA       •         Etentes       •         RESultado Da PESQUISA       •         RESultado Da PESQUISA       •         Necession       •         Necession       •         •       •         •       •         •       •         •       •         •       •         •       •         •       •         •       •         •       •         •       •         •       •         •       •         •       •         •       •         •       •         •       •         •       •         •       •         •       •         •       •         •       •         •       •         •       •         • <td>Mesi Municipio     Persociisaa eviento       Estinuturini     Persociisaa eviento       Eventos     -       Austiares     Eventos       Exercis     Resultatato Da pe sociisa       Resultatato Da pe sociisa     -       Ventos - Tesso - Tesso -</td> <td>UISAR EVENTO</td> | Mesi Municipio     Persociisaa eviento       Estinuturini     Persociisaa eviento       Eventos     -       Austiares     Eventos       Exercis     Resultatato Da pe sociisa       Resultatato Da pe sociisa     -       Ventos - Tesso - Tesso -                                                                                                    | UISAR EVENTO                                                                                                    |
| Instruções construit de la construit de la con                                                                                                    | Instruções  Estimane Eventos Conditions Conditions  PESQUISAR EVENTO  PESQUISAR EVENTO PESQUISAR EVENTO PESQUISAR EVENTO PESQUISAR EVENTO PESQUISAR EVENTO PESQUISAR EVENTO PESQUISAR EVENTO PESQUISAR EVENTO PESQUISAR EVENTO PESQUISAR EVENTO PESQUISAR EVENTO PESQUISAR EVENTO PESQUISA                                                                                                    | UISAR EVENTO                                                                                                    |
| Exitinitians Exercise Austianes Davidass Frequentes                                                                                                    | Estimates Exercis Cardiades Frequences                                                                                                    | Note encontrou o sveriti? Cadastre a abdixe.                                                                                                    |
| Eventos       Austiares         Duixóas Frequentes       REsultado Da PESouria         Eventos       Frin       Atterar Dados       Atterar Etapas       Atterar Galeria         Eventos       Inicio       Frin       Atterar Dados       Atterar Etapas       Atterar Galeria         Inicio       Frin       Atterar Dados       Atterar Etapas       Atterar Galeria         Tasis 122       0160/0012       02/02/012       Colonatoria o eventio? Cadastre-o abolico.       Volume       Volume       Volume         Não encontros o eventio? Cadastre-o abolico.       Conditibuir Novin Eventos       Conditibuir Novin Eventos       Volume       Volume       Volume                                                                                                    | Eventos       .         Austianes                                                                                                    | Alteriar Etapos<br>Alteriar Etapos<br>Alteri |
| Additional Programmed I up 1 of 1 (mgamble)                                                                                                    | Additiones Frequentes                                                                                                    | UL TADO DA PESQUISA<br>UL TADO DA PESQUISA<br>123 01402012 024022012 C G G isi<br>Maria Frence Fregundos<br>Não encontrou o eventis? Cadastre o abatxo.<br>Cadabarar Novin Evento:                                                                                                    |
| Events         Inicial         Fin         Afteriar Dados         Afteriar Lispos         Afteriar Galenta           Testis 123         01/62/2012         02/62/2012         06         06         06           Inicial Production         Inicial Production         Inicial Producti                                                                                                    | Dividas Frequentes       RESULTADO DA PESQUESA         Events       Inicia       Fim       Afteriar Dados       Afteriar Etapas       Afteriar Galeria         Tasis 123       01402/012       02/02/2012       G       G       B         Miscienca Internative Contention o eventis? Cadastre-o abolizo.       Cardinizant Noins Edvento:       Events       Events                                                                                                    | e * Inicia I Fim I Afterar Dados Afterar Etapos Afterar Galeria<br>123 014202012 021422012 C C C I I                                                                                                    |
| RESULTADO DA PESQUISA       Evento *     Inicio II     Fim II     Atterar Dados     Atterar Etapos     Atterar Galeria       Taste 123     0162/2012     02152/2012     G     G     Bit       Materiar Dados     Atterar Caleria     Atterar Galeria     Atterar Galeria                                                                                                    | ABSULTADO DA PESQUESA  Eventa                                                                                                    | e fin i Aterar Dados Aterar Etapas Aterar Galeria<br>122 014022012 024022012 6 6 6 10 100<br>model + De For Fingano(a)<br>Não encontrou o sveritir? Cadastre-o abolixo<br>Cardateur Novin Evento:                                                                                                    |
| Events         Inicial         Film         Atternar Dados         Atternar Etapos         Atternar Galenta           Tasta 123         0140/2012         0210/2012         IS         IS                                                                                                    | Events         Initia         Fin         Alterar Dades         Alterar Lapes         Alterar Galeria           Tasta 123         01/02/2012         02/02/2012         02         02         02         02         02         02         02         02         02         02         02         02         02         02         02         02         02         02         02         02         02         02         02         02         02         02         02         02         02         02         02         02         02         02         02         02         02         02         02         02         02         02         02         02         02         02         02         02         02         02         02         02         02         02         02         02         02         02         02         02         02         02         02         02         02         02         02         02         02         02         02         02         02         02         02         02         02         02         02         02         02         02         02         02         02         02         02         02         <                                                                                                    | In Inicia I Fim I Alternar Dadox Alternar Etapos Alternar Galeria<br>123 01/02/012 02/02/012 G G G IN<br>Inicia Office Control Control Con                                                                                                    |
| Evente     Inician     Film     Atternar Dadak     Atternar Dadak     Atternar Calaps     Atternar Calaps       Testis 123     0148/2012     02452/2012     02     02     02     02       Meaninesch i be i veri regiand(a)     Nais encostrou o eventis? Cadastre-a sbalaxo.     Atternar Calaps     Atternar Calaps                                                                                                    | Events     Miclo     Find     Afferent Dodos     Afferent Dodos     Afferent Dodos       Teste 123     01452/2012     02/12/2012     02     02     02     03     03     03       Micamenan 1 be 1 ver 1 registro(s)                                                                                                    | a contrata calenta<br>123 014022012 Contrata Calenta<br>and the resonance of the instance of the instance of the i                                                                                                    |
| Tasta 122     Originarity     Originarity     Originarity       Machinetic Fiber File Filegebrocki     Annexe     Annexe       Nate encontrol o events? Cadastre-s abolizo.     Cadastre-s abolizo.                                                                                                    | Teste 123     Officialization     Operation     Operation       Westerlands Flow Flow Flow Flow Flow (regrand(a))     Não encontrou o eventis? Cadastre-o abaixo.     Annese                                                                                                    | T23     01402/2012     02402/2012     06     16     166       what it be it we image that it was in the it we image that it was in the it we image that it was in the image that it was in the image that it is a set of the image that it was in the image that it was in the image that it wa                                                                                                    |
| Nilo encontrou o evento? Cadastre o abalixo.<br>Cadalizan Novin E-Vanto                                                                                                    | Não encontrou o evertis? Cadastre-o abdixo.<br>Cardatant Noins Evento:                                                                                                    | Não encontrou o eventis? Cadastre-o abalixo.<br>Cardintenti Nove Evento:                                                                                                    |
| Não encontrou o aventis? Cadastre-a abalixo.<br>Cadatáran Novin E-Vento:                                                                                                    | Não encontrou o eventia? Cadastre o abalizo.<br>Cadastrer Novin E-Vento                                                                                                    | Não encostrou o evento? Cadastre-a abatxo.<br>Cada aran Novro Evento:                                                                                                    |
| Cadabhar Novin Eventis:                                                                                                    | Carditithut Noini Evento:                                                                                                    | Cardatărur Novis Evento:                                                                                                    |
|                                                                                                    |                                                                                                    |                                                                                                    |
|                                                                                                    |                                                                                                    |                                                                                                    |
|                                                                                                    |                                                                                                    |                                                                                                    |
|                                                                                                    |                                                                                                    |                                                                                                    |
|                                                                                                    |                                                                                                    |                                                                                                    |
|                                                                                                    |                                                                                                    |                                                                                                    |
|                                                                                                    |                                                                                                    |                                                                                                    |

- Aparecerá a tela para inserção das informações sobre o Evento. Preencha o campo Nome do Evento.
- Clique em Selecionar Nova Estrutura.

| Siste                             | ema de Gestão Esportiv                           | a × Sister                                          | ma de Gestão Esportiva                                                    |                                                      |                |               | 0              | 100.5 |
|-----------------------------------|--------------------------------------------------|-----------------------------------------------------|---------------------------------------------------------------------------|------------------------------------------------------|----------------|---------------|----------------|-------|
| <ul><li>200.198.49.37/c</li></ul> | eventos/adicionar                                |                                                     |                                                                           |                                                      | 17 = C 🚮 -     | Google        | ۶              | #     |
| 👼 Mais visitados 🗔 Prin           | neiros passos 🖾 Galeria                          | a do Web Slice                                      | Sites Sugeridos                                                           |                                                      |                |               | ID Fa          | vonto |
| O ICMS                            | Distant C. Barrows                               | ajara                                               |                                                                           |                                                      | En contraisou  |               | an (7 in       | 1 î   |
| MENU II                           | Eventos                                          |                                                     |                                                                           |                                                      |                |               |                |       |
| D Her                             |                                                  |                                                     |                                                                           |                                                      |                |               |                |       |
| 🖗 Hes Hanicipe 🔹 -                | Horo + C-entry > Parauter                        | <ul> <li>Cedestar Events</li> </ul>                 |                                                                           |                                                      |                |               |                |       |
| in voltaijim                      | CADASTRO DE EVENTO                               |                                                     |                                                                           |                                                      |                |               |                |       |
| A Tatrutures                      | INTRO-WHEEK H                                    | talas ar amotasa (ma                                | an ni isittigir ti karni ji kili                                          | a mantena dan ina antana karing ba hirang a badanta  | de sec exerte. |               |                |       |
| III) Eventus *                    |                                                  |                                                     |                                                                           |                                                      |                |               |                |       |
| Divides Frequentes                |                                                  | Norm di Tverda                                      | Campeonato Meriorano Felipè di                                            | os Sártizs                                           |                |               |                |       |
|                                   | * Locais de Realizaçã                            | io do Evento                                        |                                                                           |                                                      | _              | Selection rev | a waterstara 👔 |       |
|                                   | Rores Estitutura                                 |                                                     |                                                                           | Enderege                                             | Mantolpie      | Ap            | les            |       |
|                                   |                                                  |                                                     |                                                                           |                                                      |                |               |                |       |
|                                   |                                                  |                                                     | XOBBBB                                                                    | (+ (= + ( ≤ ( <b>a</b> ) + ( ≤ ( → ( ) + ( ≤ ) ))))) |                |               |                |       |
|                                   | Para establishe da resil<br>Matala e serget asso | ninianiwa pratikaziwa na<br>manine perioda ili masi | militare attino e printe minute.<br>Attinis descritina per d'Attair y set | -                                                    |                |               | 1              |       |
|                                   | Worlandades pratica                              | veia                                                |                                                                           |                                                      |                |               |                |       |
|                                   | Desteas                                          |                                                     | q                                                                         |                                                      | 14             | Belesionar    | 16             |       |
|                                   | ATLETIMAD                                        |                                                     |                                                                           |                                                      |                |               | 1              |       |
|                                   | BADQUETE                                         |                                                     |                                                                           |                                                      |                |               |                |       |
|                                   | BOOM                                             |                                                     |                                                                           |                                                      |                |               |                |       |
|                                   | DUTERON OF #                                     |                                                     |                                                                           |                                                      |                |               |                |       |
|                                   | Lougerran and the                                |                                                     |                                                                           |                                                      |                |               |                |       |
|                                   | FUTEBOL DE T                                     |                                                     |                                                                           |                                                      |                |               |                |       |
|                                   | PUTEROL OF T                                     |                                                     |                                                                           |                                                      |                |               |                |       |

- Aparecerá uma tela para pesquisar a estrutura. Preencha os campos. Os campos com asterisco são obrigatórios.
- Clique em **Pesquisar no mapa**.

| Rifefox 👘 🗍 Siste       | ma de Gest       | ão Esportiva                           | ema de Gestão Esportiva        | - 3 +               |              |                            | - 6    | ×     |
|-------------------------|------------------|----------------------------------------|--------------------------------|---------------------|--------------|----------------------------|--------|-------|
| ← 200.198.49.37/ei      | ventos/adic      | ionar                                  |                                |                     | th ∀ C 🛃 + ( | icogle                     | Q      | =     |
| 📕 Mais visitados 🗌 Prim | eiros passo      | s 🗔 Galeria do Web Slice               | 😡 Sites Sugeridos              |                     |              |                            | E Favo | ritos |
|                         |                  | 127 March 121                          |                                |                     | Be commun    |                            | (2 1 m | î     |
| 1000 R                  | Eventos          |                                        |                                |                     |              |                            |        |       |
| C ****                  |                  |                                        |                                |                     |              |                            |        |       |
| 9 Maio Marriano -       |                  | California Science - California Events |                                |                     |              |                            |        |       |
| Br. Pathoples           | CAGAST           | NO BE EVENTD                           |                                |                     |              |                            |        |       |
| A Isran                 |                  |                                        |                                |                     |              |                            |        |       |
| m terms ·               |                  | Pesquisar Estrutura                    |                                |                     | 6            | <b>x</b>                   |        |       |
| O Deviles Preparets     |                  |                                        |                                |                     |              |                            |        |       |
|                         | -Local           | +Estado                                | MINAS GERAIS                   |                     |              | Entertaint                 | -      |       |
|                         | 111              | * Manicipio                            | - Selectore -                  |                     |              | Contraction of Contraction |        | 10    |
|                         | Harse 24         | 1000027430                             |                                |                     |              | Apara                      |        |       |
|                         |                  | * Nome Logradiuro:                     |                                |                     |              | <b>H</b>                   |        |       |
|                         |                  |                                        | (Esemplos Rue, Avenzia, Hieroe | na, Wysinyia e elti |              |                            |        |       |
|                         |                  | * Número                               |                                |                     |              |                            |        |       |
|                         |                  | Constitutionality                      |                                |                     |              |                            |        |       |
|                         |                  |                                        |                                |                     |              |                            |        |       |
|                         |                  | * Bairo:                               |                                |                     |              |                            |        |       |
|                         |                  |                                        | 15aaaro                        | 1441                |              |                            |        |       |
|                         | Tenting          |                                        |                                |                     |              |                            |        |       |
|                         |                  | 2                                      | -                              | 11                  | 1 1          |                            | -      |       |
|                         | all and a second |                                        |                                | Tates               |              | Setecterior                |        |       |
|                         | ATLETIN          |                                        |                                | (                   |              | 8 V                        |        |       |
|                         | BARGUE           | 17F                                    |                                |                     |              |                            |        | 81    |
|                         | 900m             |                                        |                                |                     |              |                            |        |       |
|                         | entero           | coes ;                                 |                                |                     |              |                            |        |       |
|                         | PUTERO           | L (06.7.)                              |                                |                     |              |                            |        |       |
|                         | PUTTIN           |                                        |                                |                     |              |                            |        |       |
|                         | Onish            | CRAWTIGTICS.                           |                                |                     |              |                            | 2      |       |
|                         |                  |                                        |                                |                     |              |                            |        |       |

### Desça até o fim da página. Encontre a estrutura do Evento e Clique no símbolo de Selecionar.

| Firefox Sister                         | ma de Gestã   | io Esportiva                                                                                                    | tema de Gestão Esportiva + + |                                                      |             |             |
|----------------------------------------|---------------|----------------------------------------------------------------------------------------------------|------------------------------|------------------------------------------------------|-------------|-------------|
| <ul> <li>← 200.198.49.37/cm</li> </ul> | ventos/adicio | onur                                                                                                    |                              | ☆ = C 3                                              | • Google    | ۹ 🖈         |
| 🙆 Mais visitados 🗔 Prim                | eiros passos  | 🔲 Galeria do Web Sli                                                                                                    | ce 🚺 Sites Sugeridos         |                                                      |             | D Favoritos |
|                                        |               | 23 Managers                                                                                                    |                              | 2. cortas                                            |             | - 6 -       |
| sector 12                              | Eventos       |                                                                                                    |                              |                                                      |             |             |
|                                        |               |                                                                                                    |                              |                                                      |             | _           |
| 9 they Municipie -                     | Colds & Barry | Property Contarray Doort                                                                                                    | t                            |                                                      |             |             |
| En vetterpfen                          | CADASTR       | IG BE INVERTO                                                                                                    |                              |                                                      |             |             |
| 🗙 Emiliana                             |               | -                                                                                                    |                              | and a first structure is subject to an even base for |             |             |
| III Events +                           |               | Pesquisar Estrutura                                                                                                    |                              |                                                      | *           |             |
|                                        | Plane         | ESTRUTURAS PROXIMAS<br>Sene<br>Suedra Policipativa<br>Rustra Policipativa<br>National de 2 de 2 regulina                                                                                                    | Tipe 1                       | A regar                                              |             | ken fanker  |
|                                        | Martin        |                                                                                                    |                              |                                                      |             |             |
|                                        | 1000000       | +                                                                                                    | ш                            |                                                      | P           |             |
|                                        | Wennet        |                                                                                                    | Tettar                       |                                                      | 1-testariar |             |
|                                        | 4712110       |                                                                                                    |                              |                                                      | 4           |             |
|                                        | 845/20187     | 11:                                                                                                    |                              |                                                      |             |             |
|                                        | 800000        |                                                                                                    |                              |                                                      |             |             |
|                                        | PUTEROL       |                                                                                                    |                              |                                                      |             |             |
|                                        | PUTERSC       | .067                                                                                                    |                              |                                                      |             |             |
|                                        | Portade.      | CONTRACTOR OF THE OWNER OF THE OWNER                                                                                                    |                              |                                                      |             |             |
|                                        |               | and the second second sec |                              |                                                      |             |             |

- Perceba que a estrutura selecionada aparecerá na tela.
- Preencha os demais campos
- Clique em Salvar e Avançar.

| Firefax *                    | Sistema de Gestão Esportiva *                | Sistema de Gestão Esportiva | Observatório do Esporte de        | +                  |                                                                                                    | *     |  |  |  |  |
|------------------------------|----------------------------------------------|-----------------------------|-----------------------------------|--------------------|----------------------------------------------------------------------------------------------------|-------|--|--|--|--|
| <ul> <li>200.198.</li> </ul> | 49.37/eventos/adicionar                      |                             |                                   | 😒 🔻 C 🚺 🚮 - Google | P                                                                                                    | -     |  |  |  |  |
| Mais visitados               | 🖸 Primeiros passos 门 Galeria do Web S        | ilice 🚺 Sites Sugeridos     |                                   |                    | 🗖 Fav                                                                                                    | orito |  |  |  |  |
| e tata i                     | suite a single many management of a suite of | NATES IN THE CONTRACTOR     | - 314-19-4                        |                    |                                                                                                    |       |  |  |  |  |
| O Carda Preparte             | "NIN CONT                                    | Categoria, Auto             |                                   |                    |                                                                                                    |       |  |  |  |  |
|                              | "Louis de Restaulie de Kvetie                |                             |                                   |                    | STREET, STREET, STREET |       |  |  |  |  |
|                              |                                              |                             |                                   |                    | Summer and Address                                                                                                    |       |  |  |  |  |
|                              | Home Estudiore                               |                             | Drainingo                         | Nu DEDA            | Appen                                                                                                    |       |  |  |  |  |
|                              | Gali Pressina                                |                             | AL 200 CALE & CHARTER (21) BRUINE | 14494880           |                                                                                                    | 1.6   |  |  |  |  |
|                              | -Swingle                                     |                             |                                   |                    |                                                                                                    |       |  |  |  |  |
|                              |                                              | For p<br>sees<br>autompti   | -                                 |                    |                                                                                                    |       |  |  |  |  |
|                              | Biodalitadas prelimente                      |                             |                                   |                    |                                                                                                    |       |  |  |  |  |
|                              | PUTERL DE CNICO                              |                             |                                   |                    | - 1                                                                                                    |       |  |  |  |  |
|                              | PL/250LDE PRMA                               |                             |                                   |                    |                                                                                                    |       |  |  |  |  |
|                              | PUTERS DE ALANTANET EDCOR                    |                             |                                   |                    |                                                                                                    |       |  |  |  |  |
|                              |                                              |                             |                                   |                    |                                                                                                    |       |  |  |  |  |
|                              | 8.70/0#                                      |                             |                                   |                    |                                                                                                    |       |  |  |  |  |
|                              | Putter                                       |                             |                                   | Ŧ                  |                                                                                                    |       |  |  |  |  |
|                              | GARTICKACROBATICA                            |                             |                                   |                    |                                                                                                    |       |  |  |  |  |
|                              |                                              |                             |                                   |                    |                                                                                                    |       |  |  |  |  |
|                              | 7 1004 (41                                   | 2001                        |                                   |                    |                                                                                                    |       |  |  |  |  |
|                              | -Terrate                                     |                             |                                   |                    |                                                                                                    |       |  |  |  |  |
|                              | Conflato do Eventro                          |                             |                                   |                    |                                                                                                    |       |  |  |  |  |
|                              | "Terbre                                      | (21) 2229-0000              |                                   |                    |                                                                                                    |       |  |  |  |  |
|                              | 18486                                        | tanting processor           |                                   |                    |                                                                                                    |       |  |  |  |  |
|                              | 1744 cm                                      | film                        |                                   |                    |                                                                                                    |       |  |  |  |  |
|                              |                                              |                             |                                   |                    |                                                                                                    |       |  |  |  |  |

- Aparecerá a mensagem: O CADASTRO DO EVENTO FOI FINALIZADO.
- Se desejar que o evento seja divulgado no site Observatório do Esporte de Minas Gerais insira uma etapa utilizando o botão.
- Também poderá inserir uma galeria de imagens com banners, folders, fotos entre outros materiais para divulgação do seu evento
- Para comprovar participação no evento, clique em concluir e siga as instruções do PASSO 2.

| Firefox                              | Siste   | ma de Gestão                                                                                                    | Esportiva                                      | Sistema de Gestilo Esportiva                                                                    | Adicionar novo post - Obser *                                                                                      | Sistema de Gestão Er                                                                                                    | sportiva= +                                                                                                    | - D 💌       |
|--------------------------------------|---------|----------------------------------------------------------------------------------------------------|------------------------------------------------|-------------------------------------------------------------------------------------------------|----------------------------------------------------------------------------------------------------|----------------------------------------------------------------------------------------------------|----------------------------------------------------------------------------------------------------|-------------|
| € 200,198/                           | 19.37/e | entos/entre_(                                                                                                    | R\othebec                                      |                                                                                                 |                                                                                                    | 한 후 연 🚺 - Goo                                                                                                    | aprie                                                                                                    | P 🟦         |
| 📕 Mais visitados                     | Prim    | eiros passos                                                                                                    | Galeria do V                                   | Veb Slice 🊺 Sites Sugeridos                                                                     |                                                                                                    |                                                                                                    |                                                                                                    | E Favoritos |
|                                      |         |                                                                                                    | 22 Managam                                     |                                                                                                 |                                                                                                    | In contraction                                                                                                    |                                                                                                    | n Biter     |
| GENU .                               |         | Eventos                                                                                                    |                                                |                                                                                                 |                                                                                                    |                                                                                                    |                                                                                                    |             |
|                                      |         |                                                                                                    | 112 1122                                       |                                                                                                 |                                                                                                    |                                                                                                    |                                                                                                    |             |
| 9 Des Mescon                         | 18      | [and the second second s                                                                                                    |                                                | an evera                                                                                        |                                                                                                    |                                                                                                    |                                                                                                    |             |
| En valluijies                        |         | CADASTRO                                                                                                    | DO EVENTO - Torn                               | elo de Voleibol contegem                                                                        |                                                                                                    |                                                                                                    |                                                                                                    |             |
| A Estates                            |         | Gamera                                                                                                    | an every for training                          | 42                                                                                              |                                                                                                    |                                                                                                    |                                                                                                    |             |
| III Eventus                          | •       |                                                                                                    |                                                |                                                                                                 |                                                                                                    |                                                                                                    |                                                                                                    |             |
| <ul> <li>Dürttes Prequest</li> </ul> | 18. L   | An incomposition of the state of the state o | c que s evénito sejá-<br>oder3 losseis casa ga | iduuigeds en site Distervation de Experte se b<br>desig de Tangeoù unis bassert, toders, folier | loues liendos innice lendo playar additurelle a badhe ad<br>teo maleira madentario parte dicudigação de suos event | and the second second se |                                                                                                    |             |
|                                      |         | Pate Long                                                                                                    |                                                | and any "Address of the money and take over the                                                 | a series have a sound it has considered a last or                                                                  | And the second second second                                                                                                    | and the second second se |             |
|                                      |         | 10000                                                                                                    |                                                |                                                                                                 | COMPANY OF A STREET                                                                                                |                                                                                                    |                                                                                                    |             |
|                                      |         |                                                                                                    |                                                | and an all and a state of the state of the                                                      |                                                                                                    | and a second second                                                                                                    |                                                                                                    |             |
|                                      |         |                                                                                                    |                                                |                                                                                                 |                                                                                                    |                                                                                                    |                                                                                                    |             |
|                                      |         |                                                                                                    |                                                |                                                                                                 |                                                                                                    |                                                                                                    |                                                                                                    |             |
|                                      |         |                                                                                                    |                                                |                                                                                                 |                                                                                                    |                                                                                                    |                                                                                                    |             |
|                                      |         |                                                                                                    |                                                |                                                                                                 |                                                                                                    |                                                                                                    |                                                                                                    |             |
|                                      |         |                                                                                                    |                                                |                                                                                                 |                                                                                                    |                                                                                                    |                                                                                                    |             |
|                                      |         |                                                                                                    |                                                |                                                                                                 |                                                                                                    |                                                                                                    |                                                                                                    |             |
|                                      |         |                                                                                                    |                                                |                                                                                                 |                                                                                                    |                                                                                                    |                                                                                                    |             |
|                                      |         |                                                                                                    |                                                |                                                                                                 |                                                                                                    |                                                                                                    |                                                                                                    |             |
|                                      |         |                                                                                                    |                                                |                                                                                                 |                                                                                                    |                                                                                                    |                                                                                                    |             |
|                                      |         |                                                                                                    |                                                |                                                                                                 |                                                                                                    |                                                                                                    |                                                                                                    |             |
|                                      |         |                                                                                                    |                                                |                                                                                                 |                                                                                                    |                                                                                                    |                                                                                                    |             |
|                                      |         |                                                                                                    |                                                |                                                                                                 |                                                                                                    |                                                                                                    |                                                                                                    |             |
|                                      |         |                                                                                                    |                                                |                                                                                                 |                                                                                                    |                                                                                                    |                                                                                                    |             |
|                                      |         |                                                                                                    |                                                |                                                                                                 |                                                                                                    |                                                                                                    |                                                                                                    |             |
|                                      |         |                                                                                                    |                                                |                                                                                                 |                                                                                                    |                                                                                                    |                                                                                                    |             |
|                                      |         |                                                                                                    |                                                |                                                                                                 |                                                                                                    |                                                                                                    |                                                                                                    |             |
|                                      |         |                                                                                                    |                                                |                                                                                                 |                                                                                                    |                                                                                                    |                                                                                                    |             |
|                                      |         |                                                                                                    |                                                |                                                                                                 |                                                                                                    |                                                                                                    |                                                                                                    |             |

## PASSO 2 Comprovação do evento

- Após cadastrar o evento, deve-se comprová-lo. Clique em Selecionar.
- Preencha os campos solicitados e clique em Pesquisar Eventos.

| Mais visitados 🗌 Prin | neiros passos 🗔 Galeria do Web Slice                                                                                                    | Sites Sugeridos                                                                       |   |              |                         | ID Fa |
|-----------------------|----------------------------------------------------------------------------------------------------|---------------------------------------------------------------------------------------|---|--------------|-------------------------|-------|
|                       | Distant Consumers                                                                                                    |                                                                                       |   | En contratas | angalariteriggenations. | 19 H  |
| uw IR                 | Eventos                                                                                                    |                                                                                       |   |              |                         |       |
| Wicio                 | LTENDY.                                                                                                    |                                                                                       |   |              |                         |       |
| Neu Municipio +       | Inido > Selectoral Exertos para Comproveção de                                                                                                    | Patiosação                                                                            |   |              |                         |       |
| methogdee             | BLEÇÃO DE EVENTOS PARA COMPROVAÇ                                                                                                    | ÃO DE PARTICIPAÇÃO                                                                    |   |              |                         |       |
| Estudious             |                                                                                                    |                                                                                       |   |              |                         |       |
| Eventino *            | * Paix                                                                                                    | Brasi                                                                                 |   |              |                         |       |
| Eventos               | * Estado                                                                                                    | BRAS GERAS                                                                            |   |              |                         |       |
| 🗸 Salasienar          |                                                                                                    |                                                                                       |   |              |                         |       |
| Composer              | * Busicipis                                                                                                    | CONTRICTO                                                                             |   |              |                         |       |
| Olividae Frequentes   | bicz                                                                                                    | -                                                                                     |   |              |                         |       |
|                       | Tármau.                                                                                                    |                                                                                       |   |              |                         |       |
|                       | Palarra-chane de titolo do evento                                                                                                    |                                                                                       |   |              |                         |       |
|                       | Para secondaria e receletaria patriana e la contra de la contra de la | anticture, setting a fatisfic adartic.<br>Alterity angefittin, gave adatase a salargi | e |              |                         |       |
|                       | Modalidades praticéveis                                                                                                    |                                                                                       |   |              |                         |       |
|                       | งประเทศสาย                                                                                                    | Q                                                                                     |   |              | + Selecionar            | 1 (1) |
|                       | ACADEMIA AD AR LIVIRE                                                                                                    |                                                                                       |   |              | 1                       | 1.53  |
|                       | ABRÓBICA                                                                                                    |                                                                                       |   |              | 11                      |       |
|                       | ADDRESSIVE INCHE                                                                                                    |                                                                                       |   |              | 1                       |       |
|                       | AIRIDO                                                                                                    |                                                                                       |   |              |                         |       |
|                       | ARCO E PLECHA/TIRO CON ARCO                                                                                                    |                                                                                       |   |              | 2                       |       |
|                       | ARENA SOCCER                                                                                                    |                                                                                       |   |              |                         |       |
|                       | ADDRESSON AND AND ADDRESSON OF PERSON                                                                                                    |                                                                                       |   |              | U.                      |       |

 Desça até o fim da tela. Escolha o evento que deseja comprovar e clique em Selecionar para comprovação.

| 200.198     | 3.49.37/eventos/pesquisar_selectionar_para_o                                       | omprovacao                                                                                     |            | 💱 = C 🛛 🚰 + Google                   |            | P     | *      |
|-------------|------------------------------------------------------------------------------------|------------------------------------------------------------------------------------------------|------------|--------------------------------------|------------|-------|--------|
| is visitado | 🔛 Primeiros passos 🗔 Galeria do Web Si                                             | ice 🚺 Sites Sugeridos                                                                          |            |                                      |            | E Fav | oritos |
|             | bii<br>Term<br>Palavra-stave do that do ever                                       | 28                                                                                             | _          |                                      |            |       |        |
|             | . They we carries an ended larger and an<br>Harbor a service setting repetition is | ne na ostanos, altinte a talente atalian.<br>Intellativada esculturate, para obtilade a sologi |            |                                      |            |       |        |
|             | Modalidades praticăveis                                                            |                                                                                                |            |                                      |            |       |        |
|             | งรัวของสองร                                                                        | ٩                                                                                              |            | 18                                   | Selecionar |       |        |
|             | ACADEMIA AO AR LIVRE                                                               |                                                                                                |            |                                      | R          |       |        |
|             | ABRÓBICA                                                                           |                                                                                                |            |                                      | 8          |       |        |
|             | ADDRESSIVE INLINE                                                                  |                                                                                                |            |                                      |            |       |        |
|             | ARCO & FLECKA/TIEO CON ARCO                                                        |                                                                                                |            |                                      | 2.<br>2    |       |        |
|             | ARENA SOCCER                                                                       |                                                                                                |            |                                      | 8          |       |        |
|             | ARMEMESSIONANÇAMENTO DE PESO                                                       |                                                                                                |            |                                      | 8          |       |        |
|             | RESULTADO DA PESQUISA                                                              | Peopletist Eventus                                                                             |            |                                      |            |       | 10     |
|             | Eventu                                                                             | + toloio (                                                                                     | Fire 3     |                                      |            |       |        |
|             | 2222                                                                               | 28/11/2012                                                                                     | 01/12/2012 | Solomar pr Compressiples de Parto    | uspāc      |       |        |
|             | Campaonato Hural                                                                   | 6202/2812                                                                                      | 16/03/2012 | Selectorar pr Compro capilo de Parto | ungho      |       |        |
|             | abelebal                                                                           | 17/10/2012                                                                                     | 31/10/2012 | Telecorar pi Compresegão de Parto    | angle      |       |        |
|             | Mashando 1 de 3 de 5 registroja)                                                   |                                                                                                |            |                                      | Ardenius   | +     |        |
|             |                                                                                    |                                                                                                |            |                                      |            |       |        |

### O Evento foi Selecionado. Clique em Comprovar.

| Firefor Siste           | ma de Gestão Esportiva × 🔲 Siste                                                   | ma de Gestão Esportiva                                              | Usuários - Observatório do Es | +              | 2 J.         |              | ×     |
|-------------------------|------------------------------------------------------------------------------------|---------------------------------------------------------------------|-------------------------------|----------------|--------------|--------------|-------|
| ♦ [] 200,198,49,37/e    | entos/pesquinar_selectionar_para_com                                               | provacao                                                            |                               | 12 = C 4 + Goo | gle          | P.           | =     |
| 😬 Mais visitados 门 Prim | eiros passos 🗌 Galeria do Web Silce                                                | 😡 Sites Sugeridas                                                   |                               |                |              | ED Fav       | ontas |
| C ICMS                  | Ditrice (E) through the                                                            |                                                                     |                               | En contracto   |              | <b>B</b> 247 | 1     |
| sense II                | Eventos                                                                            |                                                                     |                               |                |              |              |       |
| C HER                   | 11.1.1.1.1.1.1.1.1.1.1.1.1.1.1.1.1.1.1.1                                           | 1200752 ( )                                                         |                               |                |              |              |       |
| Q Meelifunction +       | <ul> <li>Seledonar Exertos para Complixação de</li> </ul>                          | Pattopagio                                                          |                               |                |              |              |       |
| In vottacies            | SELEÇÃO DE EVENTOS PARA COMPREMAÇ                                                  | ÃO DE PARTICIPAÇÃO                                                  |                               |                |              |              |       |
| A Estudiote             |                                                                                    |                                                                     |                               |                |              |              |       |
| m Pretta ·              | * Pain                                                                             | . Breat                                                             | 1.ml                          |                |              |              |       |
| m Evenue                | "Intatic                                                                           | MNAS 0264/8                                                         | (m)                           |                |              |              |       |
| 🗸 Detectanar            |                                                                                    | real days                                                           | - 10-10                       |                |              |              |       |
| Company and Company     | * Rancpin                                                                          | CONTAGEN                                                            |                               |                |              |              |       |
| O Divides Prequentes    | hice                                                                               |                                                                     |                               |                |              |              | =     |
|                         | Términu                                                                            |                                                                     |                               |                |              |              |       |
|                         | Palavra-chove do thuis do exests                                                   |                                                                     |                               |                |              |              |       |
|                         | Para animatria da resultante perfectan la<br>Marga e artar telescora impedio è res | a anna an a' fhir à bhidh mann<br>Bhinh ann this, gun thasar a bhig | de :                          |                |              |              |       |
|                         | Modaktistes praticivers                                                            |                                                                     |                               |                |              |              |       |
|                         | sixereas                                                                           | ٩                                                                   |                               |                | - Selectotar | 1            |       |
|                         | ACADEMIA AD AR LIVRE                                                               |                                                                     |                               |                | 4            |              |       |
|                         | AGRÓGICA                                                                           |                                                                     |                               |                | - A          |              |       |
|                         | ADDRESSIVE PALINE                                                                  |                                                                     |                               |                | 346          |              |       |
|                         | AHIDO                                                                              |                                                                     |                               |                | 4            |              |       |
|                         | ARCO & FLEOHA/TIRO COM ARCO                                                        |                                                                     |                               |                | 4            |              |       |
|                         | ARENA SOCIDER                                                                      |                                                                     |                               |                | M.           |              |       |
|                         | ARRENESSIOLANQUEENTO DE PERO                                                       |                                                                     |                               |                | 1            |              |       |
|                         |                                                                                    |                                                                     |                               |                |              |              |       |
|                         |                                                                                    | Preside Service                                                     |                               |                |              |              | -     |

- Selecione o ano de exercício do evento de deseja comprovar. Lembre-se que deve ser selecionado o ano de realização do evento.
- Escolha na tabela o evento que deseja comprovar e clique em Comprovar Participação.

|                       | comprovação_participacom                  | /pesquisar.                                                                                                    |                                                                              | 👘 🔻 🤁 🖬 * Go                             | ogle                              | P                    |
|-----------------------|-------------------------------------------|----------------------------------------------------------------------------------------------------|------------------------------------------------------------------------------|------------------------------------------|-----------------------------------|----------------------|
| Mais visitados 🗌 Prin | neiros passos 🗔 Galeria do                | Web Slice 🚺 Sites Sugeridos                                                                                       |                                                                              |                                          |                                   | E Favor              |
|                       | Dias Ethnoger                             | 2                                                                                                    |                                                                              | In contects                              | R Upslerinsganation               | 6 =                  |
| annu 🛛                | Eventos                                   |                                                                                                    |                                                                              |                                          |                                   |                      |
| a nice                |                                           |                                                                                                    |                                                                              |                                          |                                   |                      |
| Max Manicipio -       | inicia > Eventos Belecionados par         | a Cemprovagile                                                                                                    |                                                                              |                                          |                                   |                      |
| , mittaiples          | EVENTOS                                   |                                                                                                    |                                                                              |                                          |                                   |                      |
| Estrutures            |                                           |                                                                                                    | n                                                                            |                                          |                                   |                      |
| Eventus •             | *A3                                       | o de Exercicio: 2013                                                                                              |                                                                              |                                          |                                   |                      |
|                       | EVENTOS SELECIONADOS                      |                                                                                                    | na "Dentra - Ericonta" Can y serifiz                                         | men of the state that share              | a an first seisanne i utilizate e | mite                 |
|                       |                                           |                                                                                                    |                                                                              |                                          |                                   |                      |
|                       | State .                                   | Italus                                                                                                    | Comorvium Particleacão                                                       | Realizar Correctes                       | trousnetio Ver Part               | cigacão              |
|                       | Nime a                                    | Status<br>Aguantando consições                                                                                    | Comprover Participação                                                       | Realizer Corregion                       | topugniepše Ver Parti             | cipação              |
|                       | Stone *<br>trm<br>Cempstrato Rural        | Status<br>Aguantando corregões<br>Delecionado a aguantando corregões                                              | Comprover Participação                                                       | Realizar Correções<br>Realizar Correções | Impugniegžo Ver Parts             | cigação              |
|                       | State                                     | Ratus<br>Aguertando corregões<br>Delecionado e aguertando correptiveção<br>Delecionado e aguertando correptiveção | I Comprover Participação<br>Comprover Participação<br>Comprover Participação | Realizar Correções                       | tepagnagão                        | cipação              |
|                       | Nome ************************************ | Batus<br>Aguantando consplisa<br>Belecionado e eguantando comproveção<br>Belecionado e eguantando comproveção     | I Compriver Participação<br>Campriver Participação<br>Compriser Participação | Resituar Correções                       | hepagnagila Ver Pard              | cipação<br>Trimitive |

### Aparecerá a tela para inclusão das modalidades, participantes e documentações. Clique em Inserir.

| Firstox Siste           | ma de Gestão Esportiva 🛪 📃 Sistema d                   | ie Gestão Esportiva 🦷          | Usuarios + Observ  | vatório do Es |                |                                                                                                    | 19 ×      |
|-------------------------|--------------------------------------------------------|--------------------------------|--------------------|---------------|----------------|----------------------------------------------------------------------------------------------------|-----------|
| ★ 200.198.49.37/c       | omprovação, participações/comprova//9                  |                                |                    | 章:            | r C 🚮 r Google | 725                                                                                                    | P 🛧       |
| 🐻 Mais visitados 🗔 Prim | eiros passos 🗔 Galería do Web Slice 🚺 S                | ites Sugeridos                 |                    |               |                | in the second second se | Favoritos |
|                         | Dinian 20 Nemegers                                     |                                |                    | Ŀ             | CONTADENT      | - Operation (F                                                                                                    | 题 🖞       |
| мени                    | Comprovação de Participação em Eve                     | nto                            |                    |               |                |                                                                                                    |           |
| C Hits                  |                                                        |                                | 6779 <u>2</u> 72 2 |               |                |                                                                                                    |           |
| Vez Maxiopio +          | inde i California ramagagia an California i California | ar Parospagao no exerno "Lampe | KOTATO MURAN       |               |                |                                                                                                    |           |
| En Malturples           | Dados do Evento - Campeonato Rural                     |                                |                    |               |                |                                                                                                    |           |
| ♠ Estrutures            | Comprovação de Participação                            |                                |                    |               |                |                                                                                                    |           |
| Eventus •               |                                                        |                                |                    |               |                |                                                                                                    |           |
| O Dividas Frequentes    | PARTICIPAÇÃO                                           |                                |                    |               |                | Basers                                                                                                    |           |
|                         | Atividade Exportiva                                    | + Moda                         | Idade I            | Participaties | Validados      | Agões                                                                                                    |           |
|                         | Nerthum registro emonificado.                          |                                |                    |               |                |                                                                                                    |           |
|                         | Moximendo 6 de D de 5 registro(s)                      |                                |                    |               |                |                                                                                                    |           |
|                         | DOCUMENTOS DE COMPROVAÇÃO                              |                                |                    |               |                | Moore                                                                                                    | =         |
|                         | Rome do Documento                                      |                                | Teo i              | Bate +        | Argava         | Agines                                                                                                    |           |
|                         | Mustantolic 6 de 0 de 0 tegistro(ii)                   |                                |                    |               |                |                                                                                                    |           |
|                         |                                                        |                                |                    |               |                |                                                                                                    |           |
|                         | Mensagens                                              |                                |                    |               |                |                                                                                                    |           |
|                         | * Assurts                                              |                                |                    | -             |                |                                                                                                    |           |
|                         | * Mensagers                                            |                                |                    |               |                |                                                                                                    |           |
|                         |                                                        |                                |                    |               |                |                                                                                                    |           |
|                         |                                                        |                                |                    |               |                |                                                                                                    |           |
|                         |                                                        | Nile"                          |                    |               |                |                                                                                                    |           |

• Preencha os campos e clique em Salvar.

| Firefox                 | ema de Gestão Esportiva × Sister                   | ma de Gestão Esportiva                           | iários - Observatório do Es * | +                 |                 |
|-------------------------|----------------------------------------------------|--------------------------------------------------|-------------------------------|-------------------|-----------------|
| ← 200.198.49.37/p       | articipacoes/adicionar/9                           |                                                  |                               | 🖆 🔻 C 🛃 • Google  | P 🏦             |
| 📕 Mais visitados 🗔 Prim | neiros passos 🗔 Galeria do Web Slice               | Sites Sugeridos                                  |                               |                   | D Favoritos     |
| O ICMS                  | Divise Stanagers                                   |                                                  |                               | En contactat I at | alanim@anali.am |
| мани 🗵                  | Participação em Evento                             |                                                  |                               |                   |                 |
| C Note                  | 2011 2012 2011                                     |                                                  |                               |                   |                 |
| 🍳 Illea Manicipio 🗢     | Freed & Competion Participages are president & Con | reprine Participação do Enerto Filhere Participa | pe                            |                   |                 |
| En rostuigles           | Adicionar Participação                             |                                                  |                               |                   |                 |
| A Estutivas             | * Attivitade Esportiva                             |                                                  |                               |                   |                 |
| III Eventes *           |                                                    |                                                  | 110000                        |                   |                 |
| O Eduitas Frequertes    | * Mindakdarter                                     |                                                  |                               |                   |                 |
|                         | "Número de Perilcipantes                           |                                                  |                               |                   |                 |
|                         |                                                    |                                                  |                               |                   |                 |
|                         |                                                    |                                                  |                               |                   |                 |
|                         |                                                    | - Salou:                                         |                               |                   |                 |
|                         |                                                    |                                                  |                               |                   |                 |
|                         |                                                    |                                                  |                               |                   |                 |
|                         |                                                    |                                                  |                               |                   |                 |
|                         |                                                    |                                                  |                               |                   |                 |
|                         |                                                    |                                                  |                               |                   |                 |
|                         |                                                    |                                                  |                               |                   |                 |
|                         |                                                    |                                                  |                               |                   |                 |
|                         |                                                    |                                                  |                               |                   |                 |
|                         |                                                    |                                                  |                               |                   |                 |
|                         |                                                    |                                                  |                               |                   |                 |
|                         |                                                    |                                                  |                               |                   |                 |
|                         |                                                    |                                                  |                               |                   |                 |
|                         |                                                    |                                                  |                               |                   |                 |
|                         |                                                    |                                                  |                               |                   |                 |
|                         |                                                    |                                                  |                               |                   |                 |
|                         |                                                    |                                                  |                               |                   |                 |

- Perceba que aparecerá a mensagem: Participação salva com sucesso.
- Repita o procedimento para cadastrar mais modalidades. Lembre-se de selecionar o mesmo tipo de atividade.
- Para incluir documentação comprobatória, clique em inserir.

| Firefox -                                                                                                    | Siste  | ma de Gestão                    | Esportiva ×              | Sistema de      | e Gestão Esp  | artiva             | Usuários « | Observationo do | is_ + |             |        |                        | 9           | x       |
|----------------------------------------------------------------------------------------------------|--------|---------------------------------|--------------------------|-----------------|---------------|--------------------|------------|-----------------|-------|-------------|--------|------------------------|-------------|---------|
| € 200.198.4                                                                                                    | 9.37/c | mprovacao_s                     | participacoes/co         | трискак/9       |               |                    |            |                 | 17    | * C         | ogle   |                        | Q           | #       |
| Mais visitados                                                                                                    | Prim   | eiros passos                    | Galeria do We            | ib Slice 🚺 Si   | tes Sugerido  | 6                  |            |                 |       |             |        |                        | E Favo      | ritor   |
|                                                                                                    |        | <b>D</b> 1000                   | 23.Weningene             |                 |               |                    |            |                 | 1     | a container |        | Operations.            | <b>B</b> 50 |         |
| MENU                                                                                                    | 12     | Comprova                        | ção de Participa         | ção em Even     | ito           |                    |            |                 |       |             |        |                        |             |         |
| CI vice                                                                                                    |        |                                 |                          |                 |               |                    |            |                 |       |             |        |                        |             |         |
| Ø Heu Manolotti                                                                                                    | ंड     | Hand & Control                  | ue Peteragio en D        | erms + Comprove | Personagés no | Events "Campeonats | Hurst"     |                 |       |             |        |                        |             |         |
| In vaturies                                                                                                    |        | Dados do E                      | vento - Campeorato       | Raral           |               |                    |            |                 |       |             |        |                        |             |         |
| A Estitutorea                                                                                                    |        | Compress                        | rin de Carlleborin       |                 |               |                    |            |                 |       |             |        |                        |             |         |
| Eventus (                                                                                                    |        |                                 |                          |                 |               |                    |            |                 |       |             |        |                        |             |         |
| Divides Frequence                                                                                                    | 6      | Failure                         | So salisa conti su annot |                 |               |                    |            |                 |       |             |        |                        | - X.        |         |
|                                                                                                    |        | PARTICI                         | wção                     |                 |               |                    |            |                 |       |             |        | And and a state of the |             |         |
|                                                                                                    |        | Alvidada                        | Espertiva                |                 | - H           | Nedatidade         | A.         | Participan      |       | Value       | etro . | Agies                  |             |         |
|                                                                                                    |        | Mintelas                        | de Larar                 |                 |               | PUTSAL             |            | 10              |       |             |        | 0.0                    |             |         |
|                                                                                                    |        | Massando 1 as 1 de 1 registrosy |                          |                 |               |                    |            |                 |       |             |        |                        |             |         |
|                                                                                                    |        | DOCUME                          | NTOS DE COMPROVA         | ção             |               |                    |            |                 |       | •           |        | Near H                 |             |         |
|                                                                                                    |        | Norme de C                      | acaronia.                |                 |               | *]                 | Tax        | T Data          |       | hophon      |        | Agles                  |             |         |
|                                                                                                    |        | Northure re                     | igialite encontracte.    |                 |               |                    |            |                 |       |             |        |                        |             |         |
|                                                                                                    |        | Romante                         | S de S de T registro(a)  |                 |               |                    |            |                 |       |             |        |                        |             |         |
|                                                                                                    |        |                                 | 2                        |                 |               |                    |            |                 |       |             |        |                        |             |         |
|                                                                                                    |        | thensagen                       |                          |                 |               |                    |            |                 |       |             |        |                        |             |         |
|                                                                                                    |        | 12                              | Assetts                  |                 |               |                    |            |                 |       |             |        |                        |             |         |
|                                                                                                    |        |                                 | 3 <del>1</del>           | magent          |               |                    |            |                 |       |             |        |                        |             |         |
|                                                                                                    |        |                                 |                          |                 |               |                    |            |                 |       |             |        |                        |             |         |
|                                                                                                    |        |                                 |                          |                 |               |                    |            |                 |       |             |        |                        |             | -       |
| Contraction of the local division of the local division of the loc |        | -                               | 1 1 1                    | 0               |               | IOI                |            |                 |       |             |        |                        |             | ALC: NO |

- Preencha os campos e Selecione o arquivo em seu computador, clicando no sinal de positivo.
- Clique em Salvar.

| Siste                   | ema de Gestão Esportiva = 🚺 Sister           | na de Gestão Esportiva                                                                                                    | ·                                                              |            |
|-------------------------|----------------------------------------------|----------------------------------------------------------------------------------------------------|----------------------------------------------------------------|------------|
| ♠ 200.198.49.37/d       | locumento_comprovacao_participacoe           | /adicionar/9                                                                                                    |                                                                | P 🟦        |
| 😸 Mais visitados 🗔 Prim | veiros passos 📄 Galeria do Web Slice         | 🚺 Sites Sugeridos                                                                                                    |                                                                | E Favorito |
| O ICMS                  | 🗘 reas                                       |                                                                                                    |                                                                | [€ Sale    |
| MENV. II                | Documento de Comprovação de P                | articipação em Evento                                                                                                    |                                                                |            |
| D mke                   | Party and the state of the second            |                                                                                                    |                                                                |            |
| Mex.Manicipe -          | Theory Company Participation and the Picture | Participation of Participation of Contract of Contractor                                                                                                    |                                                                |            |
| En Instituições         | Adicionar Documento                          |                                                                                                    |                                                                |            |
| ♠ Estudiess             | "Norre do documental                         |                                                                                                    |                                                                |            |
| III Eventus *           |                                              |                                                                                                    |                                                                |            |
| O Dúvidas Frequentes    | * Tipo do documente:                         |                                                                                                    | 1                                                              |            |
|                         | * Angules:                                   | Permiters of particularies and the large participant of the second second secon | 1451 MAI 307 MAI 108 MAI 200, 2003 MA 203 PT PAT Team-size 118 |            |
|                         | * Data do documenta:                         |                                                                                                    |                                                                |            |
|                         |                                              |                                                                                                    |                                                                |            |
|                         |                                              | Data                                                                                                    |                                                                |            |
|                         |                                              | Contractor of the local data and the local data and |                                                                |            |
|                         |                                              |                                                                                                    |                                                                |            |
|                         |                                              |                                                                                                    |                                                                |            |
|                         |                                              |                                                                                                    |                                                                |            |
|                         |                                              |                                                                                                    |                                                                |            |
|                         |                                              |                                                                                                    |                                                                |            |
|                         |                                              |                                                                                                    |                                                                |            |
|                         |                                              |                                                                                                    |                                                                |            |
|                         |                                              |                                                                                                    |                                                                |            |
|                         |                                              |                                                                                                    |                                                                |            |
|                         |                                              |                                                                                                    |                                                                |            |
|                         |                                              |                                                                                                    |                                                                |            |
|                         |                                              |                                                                                                    |                                                                |            |
|                         |                                              |                                                                                                    |                                                                |            |
|                         |                                              |                                                                                                    |                                                                |            |

- Perceba que aparecerá a mensagem: Documento Salvo com Sucesso.
- Repita o procedimento para incluir mais documentos.
- Depois de incluí-los, clique em SUBMETER COMPROVAÇÃO DE PARTICIPAÇÃO NO EVENTO PARA ANÁLISE.

Obs. Se desejar poderá enviar enviar mensagens ao analista da SEEJ.

| Firstox Siste                          | ma de Gestão Esportiva × Sistema de Gestão                 | Esportiva +                       |                              |           | - 0 💌       |
|----------------------------------------|------------------------------------------------------------|-----------------------------------|------------------------------|-----------|-------------|
| <ul> <li>← 200.198.49.37/cc</li> </ul> | omprovacao_participacoes/comprovar/9                       |                                   | दी ह                         | C doogie  | ۶ 😭         |
| Mais visitados 🗌 Prim                  | ieiros passos 🔝 Galeria do Web Slice 🚺 Sites Suge          | ridos                             |                              |           | D Favoritos |
|                                        | 💭 Invan 🖂 Menagens                                         |                                   | Ba C                         |           | triðgnel am |
| мено П                                 | Comprovação de Participação em Evento                      |                                   |                              |           |             |
| D Bico                                 |                                                            |                                   |                              |           |             |
| Meu Municipie     *                    | Inicia + Comprise Petropopia en Trenca + Comprise Pariopop | do no Evento "Campeonato Rute!"   |                              |           |             |
| En nattuições                          | Dados do Evento - Campeonato Rural                         |                                   |                              |           |             |
| A Estruturas                           | Compressio de Barticipación                                |                                   |                              |           |             |
| III Eventos *                          | comprovação de randospagao                                 |                                   |                              |           |             |
| Olividos Frequertes                    | Counterts and on tubes?                                    |                                   |                              |           | - X.        |
|                                        | PARTICIPAÇÃO                                               |                                   |                              |           | 1 drawite - |
|                                        | Mividade Exportive                                         | Mutalidade I                      | Participantes                | Validados | Agões       |
|                                        | Abvitades de Later                                         | FL/15AL                           | 20                           | 040       | o 🗊 🗧       |
|                                        | Mextransic 1 de 1 de 1 registrate)                         |                                   |                              |           |             |
|                                        | DOCUMENTOS DE COMPROVAÇÃO                                  |                                   |                              |           | I Internet  |
|                                        | Nome in Cocumente                                          | 5 Tipo I                          | Data I                       | Reguivo   | Aques       |
|                                        | Súmula                                                     | Sùmia                             | 12/02/2012                   | 8         | 8           |
|                                        | Mexthandor 1 die 1 die 7 wegiebo(a)                        |                                   |                              |           |             |
|                                        | 1                                                          | Submitter comprisisção de partice | gução no evento para análise |           |             |
|                                        |                                                            |                                   |                              |           |             |
|                                        | Mensagens                                                  |                                   |                              |           |             |
|                                        | Assists                                                    |                                   |                              |           |             |
|                                        | *Hennapers                                                 |                                   |                              |           |             |
|                                        |                                                            |                                   |                              |           |             |
|                                        |                                                            |                                   |                              |           |             |
|                                        |                                                            |                                   |                              | -         |             |

### O EVENTO FOI COMPROVADO COM SUCESSO!

- Aguarde a avaliação dos analistas da SEEJ.
- Para cadastrar mais atividades esportivas, repita os procedimentos descritos nos PASSO 3 e 4.
- O gestor receberá no e-mail cadastrado, mensagens com informações sobre a avaliação dos analistas da SEEJ.
- Para conferir o Status de cada atividade, editar as informações e realizar as correções solicitadas pelos analistas, clique em Comprovar.

| Firefox                         | ma de Gestão Esportiva               | * 🗍 Sistema de Gestão Esportiva     | 1                                                                                                    |                                       | - 0                   | 3            |
|---------------------------------|--------------------------------------|-------------------------------------|----------------------------------------------------------------------------------------------------|---------------------------------------|-----------------------|--------------|
| ♦ C 200.198.49.37/ct            | improvacao_participacoes             | /pesquiser                          |                                                                                                    | 17 + C 4- G                           | ogie                  | P 🟦          |
| o Mais visitados 🗌 Prim         | eiros passos 📋 Galeria do            | Web Slice 🚺 Sites Superidos         |                                                                                                    |                                       |                       | E Favorite   |
| O ICMS                          | Distanti (22) Marinagan              |                                     |                                                                                                    | Se corrente                           | C Statesterilland and | <b>B</b> 1++ |
| MDN/ III                        | Eventos                              |                                     |                                                                                                    |                                       |                       |              |
| D vice                          |                                      |                                     |                                                                                                    |                                       |                       |              |
| <ul> <li>Wee Buncher</li> </ul> | house b Eventile Selectorientes per  | e Comprovegeo                       |                                                                                                    |                                       |                       |              |
| En trattuccion                  | EVENTOR                              |                                     |                                                                                                    |                                       |                       |              |
| <ul> <li>Estrutures</li> </ul>  |                                      | entraste <b>reto</b> ti             | 100                                                                                                    |                                       |                       |              |
| E frema 🔹                       | * 40                                 | a de Derrokal 2012                  | 121                                                                                                    |                                       |                       |              |
| T Lores                         |                                      | state de la meneración              | en montes plan e seu la primi de la 1947 actuarda                                                       | a 20.84.0015                          |                       |              |
| ✓ Interiorat                    |                                      | A mail of plat the second second    | er på typeglar att som tid para e att de avæden å<br>en nære er som inte ha 1912 som om å att fillester | n 2012 armennek alle 19096/2014.<br>M |                       |              |
| E Grune                         |                                      |                                     |                                                                                                    |                                       |                       |              |
|                                 | ki bili prove semijati da ki<br>mana | and the second second second second | negla in tera Martin - binanat' (an anna                                                                | a magaal iyo magaaliida maa           |                       | *            |
|                                 | Larbe                                | Sinker                              | 1 Compressed Pathographs                                                                                | Realizar Carregues                    | tepoprayae ter Parte  | apagas.      |
|                                 |                                      | Alternation musices                 | Martenaria Antol                                                                                        | Barresi Corregiles                    |                       |              |
|                                 | Carpenner flage                      | Aguardente shiikia                  | Ether Familia da                                                                                        |                                       |                       |              |
|                                 | Campacitate table                    | Selectionade a squarder de compre-  | converse Participação                                                                                   |                                       |                       |              |
|                                 | Antennis I de 3 en 2 registo         | 01                                  |                                                                                                    |                                       | Annalas . Pr          | diakan.      |
|                                 |                                      |                                     |                                                                                                    |                                       |                       |              |
|                                 |                                      |                                     |                                                                                                    |                                       |                       |              |
|                                 |                                      |                                     |                                                                                                    |                                       |                       |              |
|                                 |                                      |                                     |                                                                                                    |                                       |                       |              |
|                                 |                                      |                                     |                                                                                                    |                                       |                       |              |
|                                 |                                      |                                     |                                                                                                    |                                       |                       |              |
|                                 |                                      |                                     |                                                                                                    |                                       |                       |              |